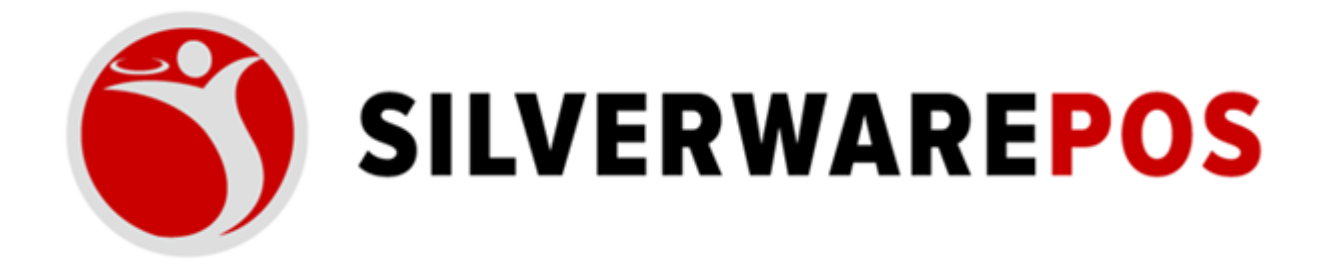

# HOW TO CREATE AND ASSIGN A LOYALTY CLIENT

# Table of Contents

| STEP 1: HOW TO CREATE THE CLIENT            | . 3 |
|---------------------------------------------|-----|
| STEP 2: ASSIGNING A LOYATLY CARD            | .5  |
| STEP 3: Assigning a Discount to a Client    | .7  |
| INDEX A: HOW TO ASSIGN A CLIENT TO AN ORDER | .8  |
| METHOD 1: Without a Loyalty Card            | .8  |
| METHOD 2: With a Loyalty Card               | .9  |

### **STEP 1: HOW TO CREATE THE CLIENT**

**1.** From the main floorplan screen, choose Other Options.

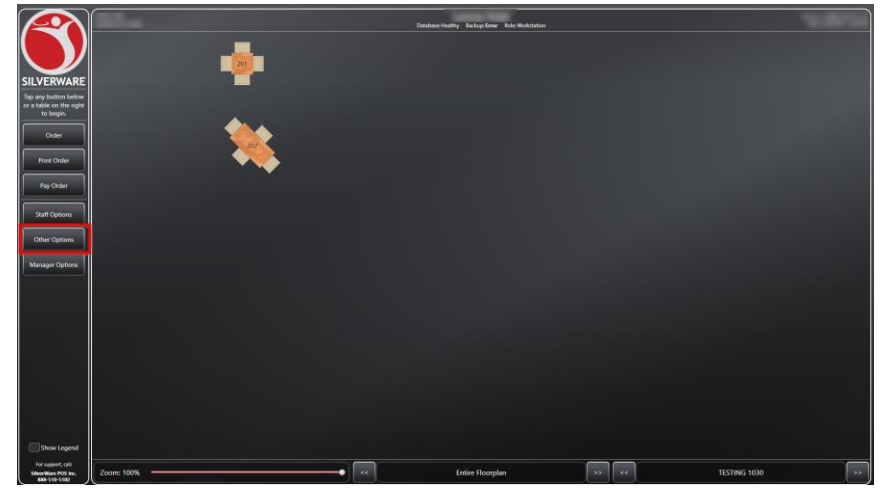

#### 2. Choose Clients

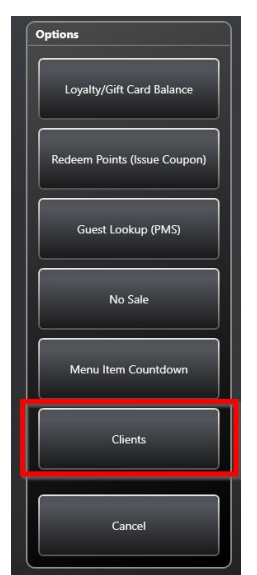

#### 3. Choose Create

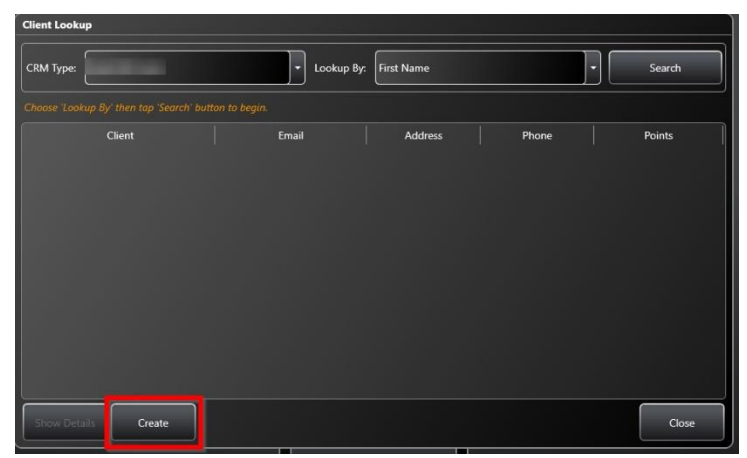

**4.** Fill in the Client information.

| Create Client (Lo | cal Gift Cards)             |                 |                  |            |               |    |            |             |
|-------------------|-----------------------------|-----------------|------------------|------------|---------------|----|------------|-------------|
|                   | Gift Card                   | Frequer         | nt Diner         | VIP        |               |    | 🖉 On-Scree | en Keyboard |
| Company           | Test Company                |                 |                  |            |               |    |            |             |
| First Name:       | test First name             |                 |                  | Last Name: | Test Last Nam | ie |            |             |
| Display As:       | <companyname></companyname> |                 |                  |            |               |    |            |             |
| Gender:           | Not Specified               |                 |                  |            |               |    |            | Female      |
| Language:         |                             | Birthday:       |                  |            | Anniversary:  |    |            |             |
| Internal Notes:   |                             |                 |                  |            |               |    |            |             |
| Receipt Notes:    |                             |                 |                  |            |               |    |            |             |
| Kitchen Notes:    |                             |                 |                  |            |               |    |            |             |
| Credit Li         | imit: \$0.00                | Primary Address | Shipping Address |            |               |    |            |             |
| Money Bala        | nce: \$0.00                 |                 |                  |            |               |    |            |             |
| Point Bala        |                             | Address 1:      |                  |            |               |    |            |             |
|                   |                             | Address 2:      |                  |            |               |    |            |             |
| Disco             | unt: None                   | City:           |                  |            | Telephone:    |    |            |             |
| Price Le          | evel: None                  | State/Province: |                  |            | Mobile:       |    |            |             |
| Discount Group Co | ode:                        | ZIP Code:       |                  |            | Fax:          |    |            |             |
| Interface         | ID:                         | Country:        |                  |            | Email:        |    |            |             |
|                   |                             |                 |                  |            |               |    |            |             |
|                   |                             |                 |                  |            |               |    |            |             |
|                   |                             |                 |                  |            |               |    |            |             |
| Manage Meal P     | Manage Car                  | ds Fields & Pre | efs              |            |               |    | Save       | Cancel      |

5. Ensure "Frequent Diner" is enabled. This is what enables the client to accumulate loyalty points.

| Create Client (Lo | cal Gift Cards)                                                                                                    |                                  |             |            |             |                     |
|-------------------|----------------------------------------------------------------------------------------------------|----------------------------------|-------------|------------|-------------|---------------------|
|                   | Gift Card                                                                                                    | Freque                           | ent Diner   | VIP        |             | 🗹 On-Screen Keyboar |
| Company           | Test Company                                                                                                    |                                  |             |            |             |                     |
| First Name:       | test First name                                                                                                    |                                  |             | Last Name: | Test Last N | ame                 |
| Display As:       | <lastname>, <firstname< td=""><td>&gt; (<companyname>)</companyname></td><td></td><td></td><td></td><td></td></firstname<></lastname> | > ( <companyname>)</companyname> |             |            |             |                     |
| Gender:           | Not Specified                                                                                                    |                                  |             | Male       |             | - Fema              |
| Language:         |                                                                                                    | Birthday:                        |             |            | Anniversary | :                   |
| Internal Notes:   |                                                                                                    |                                  |             |            |             |                     |
| Receipt Notes:    |                                                                                                    |                                  |             |            |             |                     |
| Kitchen Notes:    |                                                                                                    |                                  |             |            |             |                     |
| Credit Li         | mit: \$0.00                                                                                                    | Primary Address                  | Shipping Ad | dress      |             |                     |
| Money Balar       | nce: \$0.00                                                                                                    | Address 1:                       |             |            |             |                     |
| Point Balar       | nce: 0                                                                                                    | Address 2:                       |             |            |             |                     |
| Discou            | unt: None                                                                                                    | City:                            |             |            | Telephone:  |                     |
| Price Le          | vel: None                                                                                                    | State/Province:                  |             |            | Mobile:     |                     |
| iscount Group Co  | ıde:                                                                                                    | ZIP Code:                        |             |            | Fax:        |                     |
|                   |                                                                                                    | Country:                         |             |            | Email:      |                     |
| Interface         |                                                                                                    |                                  |             |            |             |                     |
|                   |                                                                                                    |                                  |             |            |             |                     |
|                   |                                                                                                    |                                  |             |            |             |                     |
|                   | ans Manage Cards                                                                                                    | s Fields & Pi                    | efs         |            |             | Save Cancel         |

6. The client is now created to accumulate points. To save your changes, choose Save. If you wish to add a loyalty Card to the client, please refer to STEP 2: ASSIGNING A LOYATLY CARD

## STEP 2: ASSIGNING A LOYATLY CARD

**1.** From the client window screen, choose Manage Cards.

| Create Client (Lo | cal Gift Cards)                                                                                                    |                                    |                  |               |                    |
|-------------------|----------------------------------------------------------------------------------------------------|------------------------------------|------------------|---------------|--------------------|
|                   | Gift Card                                                                                                    | Frequer                            | nt Diner VIP     |               | On-Screen Keyboard |
| Company           | Test Company                                                                                                    |                                    |                  |               |                    |
| First Name:       | test First name                                                                                                    |                                    | Last Name:       | Test Last Nar | ne                 |
| Display As:       | <lastname>, <firstnam< td=""><td>ie&gt; (<companyname>)</companyname></td><td></td><td></td><td></td></firstnam<></lastname> | ie> ( <companyname>)</companyname> |                  |               |                    |
| Gender:           | Not Specified                                                                                                    |                                    | Male             |               | Female             |
| Language:         |                                                                                                    | Birthday:                          |                  | Anniversary:  |                    |
| Internal Notes:   |                                                                                                    |                                    |                  |               |                    |
| Receipt Notes:    |                                                                                                    |                                    |                  |               |                    |
| Kitchen Notes:    |                                                                                                    |                                    |                  |               |                    |
| Credit Li         | imit: \$0.00                                                                                                    | Primary Address                    | Shipping Address |               |                    |
| Money Balar       | nce: \$0.00                                                                                                    | Address 1:                         |                  |               |                    |
| Point Balar       | nce: 0                                                                                                    | Addross 2:                         |                  |               |                    |
| Disco             | unt: None                                                                                                    | Citra                              |                  | Telephone     |                    |
| Price Le          | vel: None                                                                                                    | State (Browinger                   |                  | Mabila        |                    |
| Discount Group Co |                                                                                                    | State/Province:                    |                  | riobile:      |                    |
|                   |                                                                                                    | ZIP Code:                          |                  | Fax:          |                    |
| Interface         | ID:                                                                                                    | Country:                           |                  | Email:        |                    |
|                   |                                                                                                    |                                    |                  |               |                    |
|                   |                                                                                                    |                                    |                  |               |                    |
| Manage Meal P     | lans Manage Care                                                                                                    | ds Fields <u>&amp; Pre</u>         | fs               |               | Save <u>Cancel</u> |
|                   |                                                                                                    |                                    |                  |               |                    |

2. Choose Assign Card.

| Create Client (Lo | cal Gift Cards)                                                                                                    |                                     |                           |                      |
|-------------------|----------------------------------------------------------------------------------------------------|-------------------------------------|---------------------------|----------------------|
|                   | Gift Card                                                                                                    | V Frequent Diner                    | VIP                       | 🧭 On-Screen Keyboard |
| Company           | Test Company                                                                                                    |                                     |                           |                      |
| First Name:       | test First name                                                                                                    |                                     | Last Name: Test Last Name |                      |
| Display As:       | <lastname>, <firstna< td=""><td>ame&gt; (<companyname>)</companyname></td><td></td><td></td></firstna<></lastname> | ame> ( <companyname>)</companyname> |                           |                      |
| Gender:           | Not Specified                                                                                                    | Manage Cards                        |                           | Female               |
| Language:         |                                                                                                    |                                     | Assign Card               |                      |
| Internal Notes:   |                                                                                                    |                                     |                           |                      |
| Receipt Notes:    |                                                                                                    |                                     | Remove Card               |                      |
| Kitchen Notes:    |                                                                                                    |                                     |                           |                      |
| Credit Li         | imit: \$0.00                                                                                                    |                                     |                           |                      |
| Money Bala        | nce: \$0.00                                                                                                    | j 🛛                                 |                           |                      |
| Point Bala        | nce: 0                                                                                                    |                                     |                           |                      |
| Disco             | unt: None                                                                                                    | 1                                   |                           |                      |
| Price Le          | evel: None                                                                                                    | í∥                                  |                           |                      |
| Discount Group Co | ode:                                                                                                    | <u>í</u>                            | Close                     |                      |
| Interface         | e ID:                                                                                                    | Country:                            | Email:                    |                      |
|                   |                                                                                                    |                                     |                           |                      |
|                   | واعتدار والما                                                                                                    |                                     |                           |                      |
|                   | lans Manage C                                                                                                    | ards Fields & Prefs                 |                           | Save Cancel          |

| Create Client (Local G | iift Cards)                                                                                            |                                  |                           |                    |
|------------------------|----------------------------------------------------------------------------------------------------|----------------------------------|---------------------------|--------------------|
|                        | Gift Card                                                                                              | Frequent Diner                   | VIP                       | On-Screen Keyboard |
| Company Test           | t Company                                                                                              |                                  |                           |                    |
| First Name: test       | t First name                                                                                           |                                  | Last Name: Test Last Name |                    |
| Display As: <          | astName>, <firstname< td=""><td>&gt; (<companyname>)</companyname></td><td></td><td></td></firstname<> | > ( <companyname>)</companyname> |                           |                    |
| Gender: 🔘              |                                                                                                    | Manage Cards                     |                           | Female             |
| Language:              |                                                                                                    |                                  | Iny:                      |                    |
| Internal Notes:        |                                                                                                    |                                  | Assign Card               |                    |
| Receipt Notes:         |                                                                                                    |                                  | Remove Card               |                    |
| Kitchen Notes:         |                                                                                                    | Swipe/Scan Card                  |                           |                    |
| Credit Limit:          | \$0.00                                                                                                 | Assign Card: #                   |                           |                    |
| Money Balance:         | \$0.00                                                                                                 |                                  |                           |                    |
| Point Balance:         | 0                                                                                                    | Manual O                         | K Cancel                  |                    |
| Discount:              | None                                                                                                   |                                  |                           |                    |
| Price Level:           | None                                                                                                   |                                  |                           |                    |
| Discount Group Code:   |                                                                                                    |                                  | Close                     |                    |
|                        |                                                                                                    | Country                          | Email:                    |                    |
| Interface ID:          |                                                                                                    |                                  |                           |                    |
|                        |                                                                                                    |                                  |                           |                    |
|                        |                                                                                                    |                                  |                           |                    |
| Manage Meal Plans      | Manage Cards                                                                                           | ; Fields & Prefs                 |                           | Save               |

**3.** Swipe the loyalty card now. Press OK.

**4.** The card will now be assigned to this client. Press Close.

| Manage Cards     |             |
|------------------|-------------|
| PRE1220044000020 | Assign Card |
|                  | Remove Card |
|                  |             |
|                  |             |
|                  |             |
|                  |             |
|                  | Close       |

5. The client is now associated to the loyalty card. Press Save. If you wish to assign an automatic Discount to the client, please refer to STEP 3: Assigning a Discount to a Client.

### STEP 3: Assigning a Discount to a Client

The following steps enable an automatic Discount to apply to an order when the client is assigned, or the loyalty card is swiped in an order.

**1.** Choose the Discount drop down.

| Create Client (Lo | cal Gift Cards)                                                                                                    |                                   |                  |            |              |                    |
|-------------------|----------------------------------------------------------------------------------------------------|-----------------------------------|------------------|------------|--------------|--------------------|
|                   | Gift Card                                                                                                    | 📝 Frequ                           | ent Diner        | VIP        |              | On-Screen Keyboard |
| Company           | Test Company                                                                                                    |                                   |                  |            |              |                    |
| First Name:       | test First name                                                                                                    |                                   |                  | Last Name: | Test Last Na | ime                |
| Display As:       | <lastname>, <firstnam< td=""><td>ne&gt; (<companyname></companyname></td><td>)</td><td></td><td></td><td></td></firstnam<></lastname> | ne> ( <companyname></companyname> | )                |            |              |                    |
| Gender:           | Not Specified                                                                                                    |                                   |                  | Male       |              | Female             |
| Language:         |                                                                                                    | Birthday                          |                  |            | Anniversary: |                    |
| Internal Notes:   |                                                                                                    |                                   |                  |            |              |                    |
| Receipt Notes:    |                                                                                                    |                                   |                  |            |              |                    |
| Kitchen Notes:    |                                                                                                    |                                   |                  |            |              |                    |
| Credit Li         | mit: \$0.00                                                                                                    | Primary Address                   | Shipping Address |            |              |                    |
| Money Balar       | nce: \$0.00                                                                                                    | Address 1                         |                  |            |              |                    |
| Point Balar       | nce: 0                                                                                                    |                                   |                  |            |              |                    |
|                   |                                                                                                    | Address 2:                        |                  |            | (            |                    |
| Discol            | unt: None                                                                                                    | City:                             |                  |            | Telephone:   |                    |
| Price Le          | vel: None                                                                                                    | State/Province:                   |                  |            | Mobile:      |                    |
| Discount Group Co | ide:                                                                                                    | ZIP Code:                         |                  |            | Fax:         |                    |
| Interface         |                                                                                                    | Country:                          |                  |            | Email: (     |                    |
|                   |                                                                                                    |                                   |                  |            |              |                    |
|                   |                                                                                                    |                                   |                  |            |              |                    |
|                   |                                                                                                    |                                   |                  |            |              |                    |
| Manage Meal Pl    | lans Manage Car                                                                                                    | ds Fields & F                     | Prefs            |            |              | Save Cancel        |

 Choose the discount you wish to assign to the client. You can create these discounts from Manager Options > Configuration Tab > Discount Reasons.

|                  | Gift Card                   | 🧭 Frequent         | Diner           | VIP        |                | Mon-Screen Keyboard |
|------------------|-----------------------------|--------------------|-----------------|------------|----------------|---------------------|
| Company          | Test Company                |                    |                 |            |                |                     |
| First Name:      | test First name             |                    |                 | Last Name: | Test Last Name |                     |
| Display As:      |                             |                    |                 |            |                |                     |
| Gender:          | Not Specified               |                    |                 | Male       |                |                     |
| Language:        |                             | Birthday:          |                 |            | Anniversary:   |                     |
| Internal Notes:  |                             |                    |                 |            |                |                     |
| Receipt Notes:   |                             |                    |                 |            |                |                     |
| Kitchen Notes:   |                             |                    |                 |            |                |                     |
| Credit Lir       | nit: \$0.00                 | Primary Address St | hipping Address |            |                |                     |
| Money Balan      | ce: \$0.00                  | Address 1:         |                 |            |                |                     |
| Point Balan      | ce: 0                       | Address 2:         |                 |            |                |                     |
| Discou           | nt: None                    | City:              |                 |            | Telephone:     |                     |
| Price Lev        | vel: None                   | State/Province:    |                 |            | Mobile:        |                     |
| iscount Group Co | de: EMPLOYEE DISCOUNT       | ZIP Code:          |                 |            | Fax:           |                     |
| Interface        | F&B COMP<br>ID: HOSPITALITY | Country:           |                 |            | Email:         |                     |
|                  | OWNER COMP                  |                    |                 |            |                |                     |
|                  | SERVICE RECOVERY            |                    |                 |            |                |                     |
|                  | Staff                       |                    |                 |            |                |                     |

**3.** Save your changes.

## INDEX A: HOW TO ASSIGN A CLIENT TO AN ORDER

#### METHOD 1: Without a Loyalty Card

**1.** From the Order Screen, choose Assign Client.

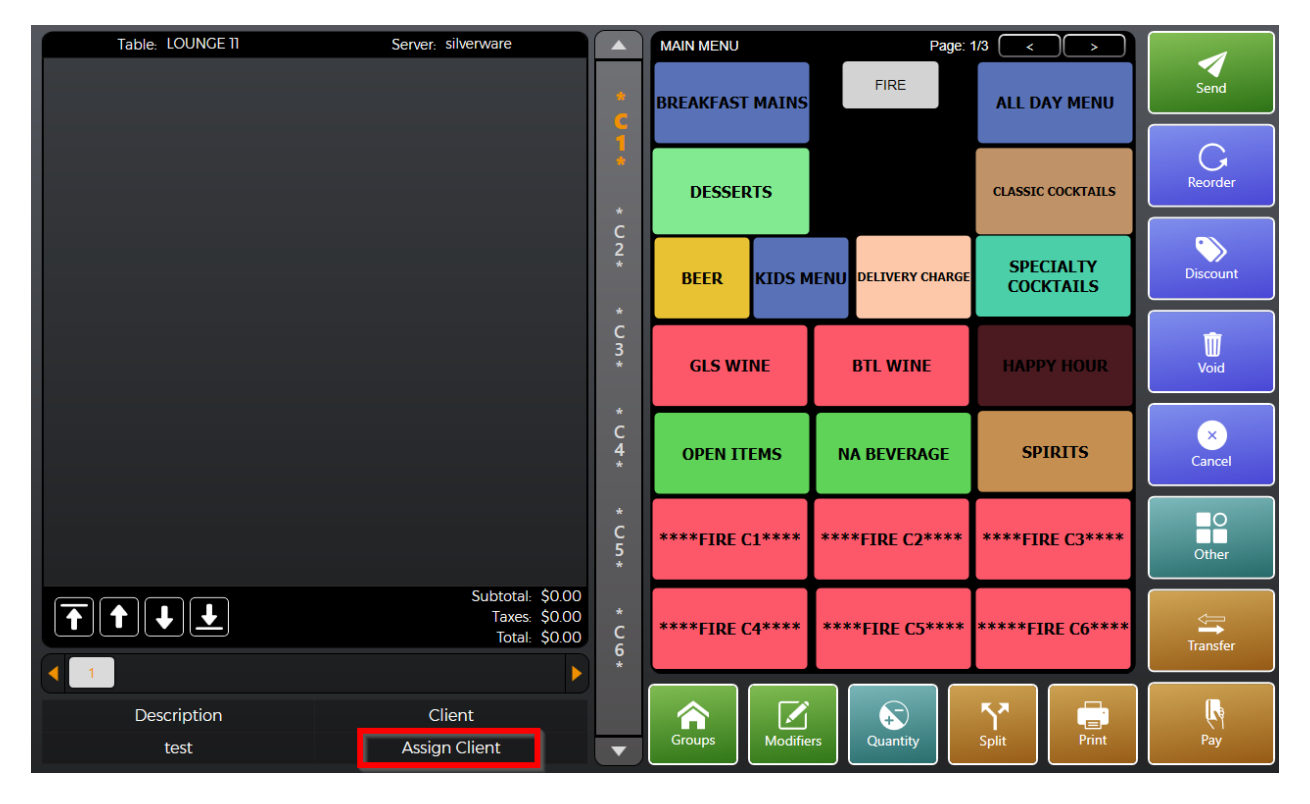

2. Search for the client and then press Select.

| Client Looku  | p                            |            |                 |            |             |
|---------------|------------------------------|------------|-----------------|------------|-------------|
| CRM Type:     | Local Gift Cards             | ► Lookup B | y: First Name   |            | • Search    |
|               |                              |            |                 |            |             |
|               | Client                       | Email      | Address         | Phone      | Points      |
| test2, test ( | silverware)                  |            | 123 main street | 9053051225 |             |
| Test Last N   | ame, test First name (Test C | ά          |                 |            |             |
|               |                              |            |                 |            |             |
|               |                              |            |                 |            |             |
|               |                              |            |                 |            |             |
|               |                              |            |                 |            |             |
|               |                              |            |                 |            |             |
|               |                              |            |                 |            |             |
|               |                              |            |                 |            |             |
| Show Deta     | ils Create                   |            |                 | s          | elect Close |

**3.** The client is now assigned.

| Table: LOUNGE 11    | Server: silverware                                 |                  | MAIN MENU       | Page:                | 1/3 < >                |                    |
|---------------------|----------------------------------------------------|------------------|-----------------|----------------------|------------------------|--------------------|
|                     |                                                    | * •              | BREAKFAST MAINS | FIRE                 | ALL DAY MENU           | Send               |
|                     |                                                    | *                | DESSERTS        |                      | CLASSIC COCKTAILS      | Reorder            |
|                     |                                                    | C<br>2<br>*      | BEER KIDS N     | MENU DELIVERY CHARGE | SPECIALTY<br>COCKTAILS | Discount           |
|                     |                                                    | *<br>C<br>3<br>* | GLS WINE        | BTL WINE             | HAPPY HOUR             | Void               |
|                     |                                                    | *<br>4<br>*      | OPEN ITEMS      | NA BEVERAGE          | SPIRITS                | ×<br>Cancel        |
|                     |                                                    | *<br>C<br>5<br>* | ****FIRE C1**** | ****FIRE C2****      | ****FIRE C3****        | O                  |
|                     | Subtotal: \$0.00<br>Taxes: \$0.00<br>Total: \$0.00 | *<br>C<br>6      | ****FIRE C4**** | ****FIRE C5****      | *****FIRE C6****       | ←<br>→<br>Transfer |
| Description<br>test | Client<br>Test Last Name, test First name (Tes     | -                | Groups          | ers Quantity         | Split Print            | Pay                |
|                     |                                                    |                  |                 |                      |                        |                    |

#### METHOD 2: With a Loyalty Card

1. From the Order Screen, choose Assign Client.

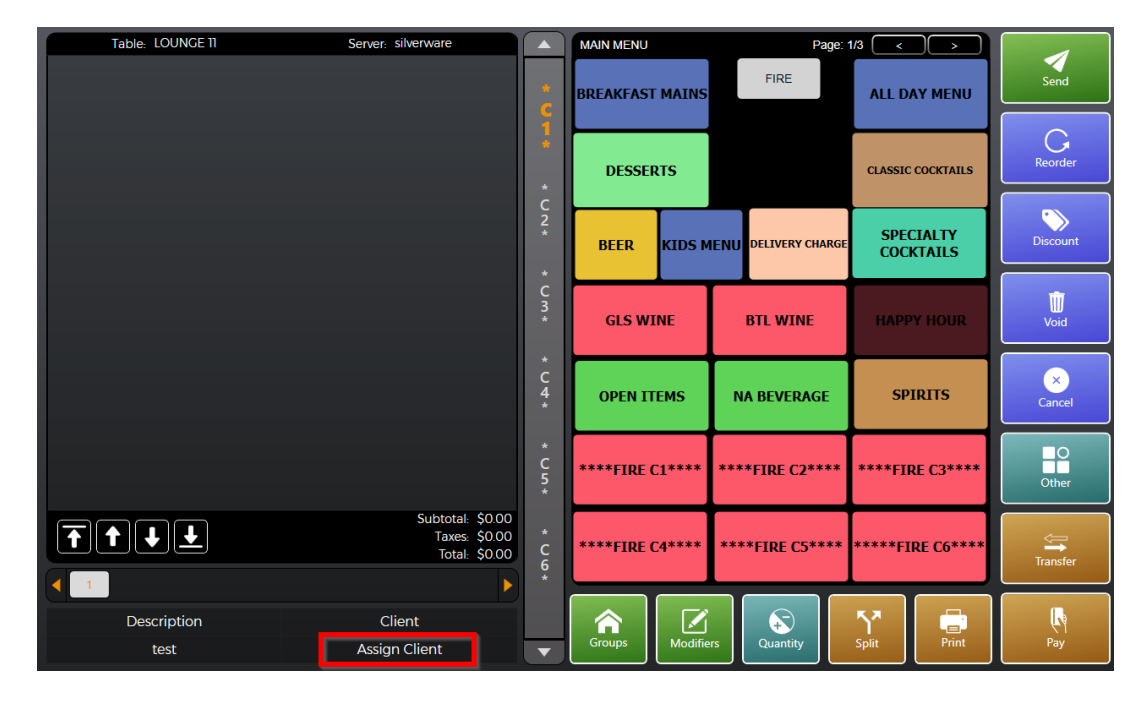

2. From the assign client window, swipe the Loyalty Card. The client assigned to the card should now be listed. Choose Select.

| Client Looku    | P                             |            |            |       |         |
|-----------------|-------------------------------|------------|------------|-------|---------|
| CRM Type:       | Local Gift Cards              | Lookup By: | First Name | -     | Search  |
| 1 result(s) fou | nd for card number: PRZI220   | 9344000025 |            |       |         |
|                 | Client                        | Email      | Address    | Phone | Points  |
| Test Last N     | ame, test First name (Test Co |            |            |       |         |
|                 |                               |            |            |       |         |
|                 |                               |            |            |       |         |
|                 |                               |            |            |       |         |
|                 |                               |            |            |       |         |
|                 |                               |            |            |       |         |
|                 |                               |            |            |       |         |
|                 |                               |            |            |       |         |
| •               |                               |            |            |       |         |
| Show Deta       | ils Create                    |            |            | Selec | t Close |

**3.** The client is now assigned.

| Table: LOUNGE 11    | Server: silverware                                 |                  | MAIN MENU       | Page:                | 1/3 < >                |          |
|---------------------|----------------------------------------------------|------------------|-----------------|----------------------|------------------------|----------|
|                     |                                                    | *<br>C           | BREAKFAST MAINS | FIRE                 | ALL DAY MENU           | Send     |
|                     |                                                    | 1                | DESSERTS        |                      | CLASSIC COCKTAILS      | Reorder  |
|                     |                                                    | C<br>2<br>*      | BEER KIDS       | MENU DELIVERY CHARGE | SPECIALTY<br>COCKTAILS | Discount |
|                     |                                                    | *<br>C<br>3 *    | GLS WINE        | BTL WINE             | HAPPY HOUR             | Void     |
|                     |                                                    | *<br>C<br>4<br>* | OPEN ITEMS      | NA BEVERAGE          | SPIRITS                | Cancel   |
|                     |                                                    | *<br>C<br>5<br>* | ****FIRE C1**** | ****FIRE C2****      | ****FIRE C3****        | O        |
|                     | Subtotal: \$0.00<br>Taxes: \$0.00<br>Total: \$0.00 | * C 6 *          | ****FIRE C4**** | ****FIRE C5****      | *****FIRE C6****       | Transfer |
| Description<br>test | Client<br>Test Last Name, test First name (Tes     | •                | Groups          | iers                 | Split Print            | Pay      |